## Zertifikate aus Browser exportieren

Üblicherweise sind Zertifikate in Zertifikatsspeichern abgelegt. Der Internet Explorer bietet Zugriff auf dort hinterlegte Zertifikate. Es handelt sich um persönliche Zertifikate, Root-Zertifikate, Zertifikate von Zwischenzertifizierungsstellen und andere. Sie lassen sich als Datei exportieren und können so von anderen Anwendungen importiert werden.

Im folgenden Beispiel wird das persönliche Zertifikat (öffentlicher und privater Schlüssel) des fiktiven Benutzers Max Musterfrau aus dem Internet Explorer in die Datei xmustercertkey.pfx exportiert.

1. Nach dem Start des Internet Explorers wird im Menü "Extras" der Untermenüpunkt "Internetoptionen" ausgewählt.

|                    |                                           | Extras ?                                                                                                    | Bearbeiten Ansicht Favoriten                             |
|--------------------|-------------------------------------------|----------------------------------------------------------------------------------------------------|----------------------------------------------------------|
| Startse<br>SERVICE | Strg+ Umschalt+ Entf<br>Strg+ Umschalt+ P | Browserverlauf löschen<br>InPrivate-Browsen<br>Tracking-Schutz aktivieren<br>ActiveX-Filterung<br>Verbindungsprobleme beheben<br>Letzte Browsersitzung erneut öffnen<br>Website dem Startmenü hinzufügen | Freie Universität<br>POLITIK- UND SOZ<br>STUDIUM UND LEH |
|                    | Strg+J<br>►                               | Downloads anzeigen<br>Popupblocker<br>SmartScreen-Filter<br>Add-Ons verwalten                                                                                                    |                                                          |
| SPACE.             |                                           | Einstellungen der Kompatibilitätsansicht                                                                                                    |                                                          |
|                    | ,                                         | Feed abonnieren<br>Feedsuche<br>Windows Update                                                                                                    |                                                          |
|                    | STRG+UMSCHALT+U                           | Leistungsdashboard<br>F12 Entwicklertools                                                                                                    |                                                          |
|                    |                                           | Verknüpfte OneNote-Notizen<br>An OneNote senden                                                                                                    |                                                          |
| aften              |                                           | Websiteprobleme melden<br>Internetoptionen                                                                                                    | Willkommen a                                             |

Der Fachbereich gehört zu den forschungsintensivsten politik- und sozialwissenschaftlichen Einrichtungen in Deutschlan stehen u.a. ein Sonderforschungsbereich und eine Kollegforschergruppe in den Bereichen der Internationalen Beziehung der Europaforschung sowie die Beteiligung an Forschungsverbünden, wie den im Exzellenzwettbewerb erfolgreichen Clu

2. Auf der Registerkarte "Internetoptionen" ist der Karteikartenreiter "Inhalte" auszuwählen. Hier wird die Schaltfläche "Zertifikate" selektiert.

| nternetoptionen                                                                                                    |                                                            | ACCRECT N                           | ? ×                                          |  |  |
|----------------------------------------------------------------------------------------------------|------------------------------------------------------------|-------------------------------------|----------------------------------------------|--|--|
| Verbindungen                                                                                                    | Pi                                                         | rogramme                            | Erweitert                                    |  |  |
| Allgemein                                                                                                    | Sicherheit                                                 | Datenschu                           | itz Inhalte                                  |  |  |
| Zertifikate<br>Für ver<br>Zertifik<br>SSL-Status k                                                                                              | schlüsselte Verbin<br>ate verwendet.<br>ischen             | idungen und zur I<br>ertifikate     | dentifizierung werden<br><u>H</u> erausgeber |  |  |
| AutoVervollständig                                                                                                    | en                                                         |                                     |                                              |  |  |
| AutoVe<br>vorheri<br>schlägt                                                                                                    | rvollständigen spe<br>ge Eingaben auf \<br>Übereinstimmung | eichert<br>Webseiten und<br>en vor. | Einstellungen                                |  |  |
| Feeds und Web Sli                                                                                                    | ces                                                        |                                     |                                              |  |  |
| Feeds und Web Slices bieten<br>aktualisierte Inhalte von Websites, die<br>in Internet Explorer und anderen<br>Programmen gelesen werden können. |                                                            |                                     |                                              |  |  |
|                                                                                                    |                                                            |                                     |                                              |  |  |
|                                                                                                    |                                                            |                                     |                                              |  |  |
|                                                                                                    |                                                            |                                     |                                              |  |  |
|                                                                                                    |                                                            |                                     |                                              |  |  |
|                                                                                                    |                                                            |                                     |                                              |  |  |
|                                                                                                    |                                                            |                                     |                                              |  |  |
|                                                                                                    |                                                            |                                     |                                              |  |  |
|                                                                                                    |                                                            | OK Abbr                             | echen Ü <u>b</u> ernehmen                    |  |  |

3. Im Dialogfenster "zertifikate" ist die Karteikarte "Eigene zertifikate" auszuwählen. In dem unten gezeigten Fenster wird das zu exportierende persönliche Zertifikat (hier: PN: Xaver Muster) mit der Maus ausgewählt. Durch Klick auf die Schaltfläche "Exportieren" startet der zertifikatsexport-Assistent.

|                                                        |                        | _                               |                           |                 |                   |     |
|--------------------------------------------------------|------------------------|---------------------------------|---------------------------|-----------------|-------------------|-----|
| gene Zertinkate                                        | Andere                 | Personen                        | Zwischenzertif            | zierungsstellen | Vertrauenswürdige |     |
| Ausgestellt für                                        |                        | Ausgeste                        | llt von                   | Ablaufda        | Anzeigename       |     |
| 🔄 PN: Max Mu                                           | sterfrau               | Freie Univ                      | versitaet Berl            | 14.4.2017       | <keine></keine>   | ľ.  |
|                                                        |                        |                                 |                           |                 |                   |     |
|                                                        |                        |                                 |                           |                 |                   |     |
|                                                        |                        |                                 |                           |                 |                   |     |
|                                                        |                        |                                 |                           |                 |                   |     |
|                                                        |                        |                                 |                           |                 |                   |     |
| portiere) E                                            | xportiere              | n)E                             | ntfernen                  |                 | Erweite           | ert |
| portiere E                                             | xportiere              | n E                             | ntfernen                  |                 | Erweite           | ert |
| portiere E<br>eabsichtigte Zwee<br>lientauthentifizier | xportiere<br>ung, Sich | n)E<br>erdfikats<br>ere E-Mail, | ntfernen<br>Smartcard-Ann | eldung          | Erweite           | ert |

4. Über den Button "Weiter >" startet die zweite Dialogseite des Zertifikatsexport-Assistenten.

| Zertifikatsexport-Assistent |                                                                                                    | × |
|-----------------------------|----------------------------------------------------------------------------------------------------|---|
|                             | Willkommen<br>Dieser Assistent hilft Ihnen beim Kopieren von<br>Zertifikaten, Zertifikatsvertrauenslisten und -sperrlisten<br>vom Datenträger in den Zertifikatspeicher.<br>Ein Zertifikat wird von einer Zertifizierungsstelle ausgestellt<br>und dient der Bestätigung Ihrer Identität. Zertifikate<br>enthalten Informationen für den Datenschutz oder für den<br>Aufbau sicherer Netzwerkverbindungen. Ein<br>Zertifikatspeicher ist der Systembereich in dem Zertifikate<br>gespeichert werden.<br>Klicken Sie auf "Weiter", um den Vorgang fortzusetzen. |   |
|                             |                                                                                                    | n |

5. Um das persönliche Zertifikat (den öffentlichen und den privater Schlüssel) zu exportieren, muss die Option "Ja, privaten Schlüssel exportieren" ausgewählt sein. Der Dialog ruft mit "Weiter >" den nächsten Schritt des Assistenten auf.

| Zertifikatsexport-Assistent                                                                                                    |      |
|----------------------------------------------------------------------------------------------------|------|
| Privaten Schlüssel exportieren<br>Sie können den privaten Schlüssel mit dem Zertifikat exportieren.                                                                                                    |      |
| Private Schlüssel sind kennwortgeschützt. Wenn Sie den privaten Schlüssel mit dem<br>ausgewählten Zertifikat exportieren möchten, müssen Sie auf einer der folgenden<br>Seiten ein Kennwort eingeben.<br>Möchten Sie mit dem Zertifikat auch den privaten Schlüssel exportieren? |      |
| <ul> <li>⊙ Ja, privaten Schlüssel exportieren</li> <li>○ Nein, privaten Schlüssel nicht exportieren</li> </ul>                                                                                                    |      |
|                                                                                                    |      |
|                                                                                                    |      |
| < <u>Z</u> urück <u>W</u> eiter > Abbrea                                                                                                    | then |

6. Jetzt wird das Dateiformat angegeben, welches das Zertifikat beim Exportieren erhalten soll. Folgende Einstellungen sind zu treffen: Im Optionsfeld "Privater Informationsaustausch - PKCS # 12 (.PFX)" ist die Option "verstärkte Sicherheit aktivieren (IE 5.0, ...)" mit einem Häkchen zu versehen. Über die Schaltfläche "Weiter >" startet das nächste Dialogfenster.

| Zertifikatsexport-Assistent                                                                      |
|--------------------------------------------------------------------------------------------------|
| <b>Exportdateiformat</b><br>Zertifikate können in verschiedenen Dateiformaten exportiert werden. |
| Wählen Sie das gewünschte Format:                                                                |
| O <u>D</u> ER-codiert-binär X.509 (.CER)                                                         |
| O B <u>a</u> se-64-codiert X.509 (.CER)                                                          |
| Syntaxstandard kryptografischer Meldungen - "PKCS #7"-Zertifikate (.P7B)                         |
| Wenn möglich, alle Zertifikate im Zertifizierungspfad einbeziehen                                |
|                                                                                                  |
| 🔲 Wenn möglich, alle Zertifikate im Zertifizierungspfad einbeziehen                              |
| 💽 Verstärkte Sicherheit aktivieren (IE 5.0, NT 4.0 SP4 oder höher erforderlich)                  |
| Privaten Schlüssel nach erfolgreichem Export löschen                                             |
|                                                                                                  |
| < <u>Z</u> urück <u>W</u> eiter > Abbrechen                                                      |

7. Für den Export des Zertifikates ist ein frei wählbares Kennwort zu vergeben. Dieses Kennwort wird verlangt, sobald das Zertifikat in andere Anwendungen importiert wird. Über "Weiter >" wird der Dialog bestätigt.

| Zertifikatsexport-Assistent                                                                                               | × |
|----------------------------------------------------------------------------------------------------|---|
| <b>Kennwort</b><br>Der private Schlüssel muss mit einem Kennwort geschützt werden, um die Sicherheit<br>zu gewährleisten. |   |
| Geben Sie ein Kennwort ein und bestätigen Sie dieses.                                                                     |   |
| Kennwort:                                                                                                    |   |
| Kennwort bestätigen:                                                                                                    |   |
| ******                                                                                                    |   |
|                                                                                                    |   |
|                                                                                                    |   |
|                                                                                                    |   |
|                                                                                                    |   |
| 3                                                                                                    |   |
| < <u>Z</u> urück <u>Weiter</u> > Abbrechen                                                                                |   |

8. Im folgenden Dialogfenster ist auf die Schaltfläche "Durchsuchen..." zu klicken.

| Zertifikatsexport-Assistent                                                   | × |
|-------------------------------------------------------------------------------|---|
| <b>Exportdatei</b><br>Geben Sie die den Namen der zu exportierenden Datei an. |   |
| D <u>a</u> teiname:                                                           |   |
| Durchsuchen                                                                   |   |
|                                                                               |   |
|                                                                               |   |
|                                                                               |   |
|                                                                               |   |
| < <u>Z</u> urück <u>W</u> eiter > Abbrechen                                   |   |

9. Nachdem das Verzeichnis (**hier:** tmp) ausgewählt ist, wird der Dateiname in das Eingabefeld "Dateiname" (**hier:** xmustercertkey.pfx) eingetragen. Über die Schaltfläche "speichern" gelangt man auf die vorherige Eingabemaske.

| Speichern unte          | er                  |                       |                   |         | ? 🛛       |
|-------------------------|---------------------|-----------------------|-------------------|---------|-----------|
| Spejchern in:           | 🗁 tmp               |                       | <b>~</b> (        | ) 🏚 📂 🛄 | •         |
| Zuletzt<br>verwendete D |                     |                       |                   |         |           |
| Desktop                 |                     |                       |                   |         |           |
| 浴<br>My                 |                     |                       |                   |         |           |
| Arbeitsplatz            |                     |                       |                   |         |           |
|                         | Datei <u>n</u> ame: | xmustercertkey.pfx    |                   | *       |           |
| Netzwerkumgeb           | Dateityp:           | Privater Informations | austausch (*.pfx) | ~       | Abbrechen |

10. Mit "Weiter >" wird der letzte Dialog des Zertifikatsexport-Assistenten angezeigt.

| Zertifikatsexport-Assistent                                                   | ×  |
|-------------------------------------------------------------------------------|----|
| <b>Exportdatei</b><br>Geben Sie die den Namen der zu exportierenden Datei an. |    |
| D <u>a</u> teiname:                                                           |    |
| C:\tmp\xmustercertkey.pfx Durchsuchen                                         |    |
|                                                                               |    |
|                                                                               |    |
|                                                                               |    |
|                                                                               |    |
|                                                                               |    |
|                                                                               |    |
|                                                                               |    |
|                                                                               | _3 |
| Zurück Weiter > Abbreche                                                      | n  |

11. Über die Schaltfläche "Fertig stellen" wird der Zertifikatsexport-Assistent beendet.

| Zertifikatsexport-Assistent |                                                                                                    |                          |
|-----------------------------|----------------------------------------------------------------------------------------------------|--------------------------|
|                             | Fertigstellen des Assistenten<br>Der Zertifikatsexport-Assistent wurde erfolgreich<br>abgeschlossen.                                               |                          |
|                             | Sie haben folgende Einstellungen ausgewählt:<br>Dateiname<br>Exportschlüssel<br>Alle Zertifikate im Zertifizierungspfad einbeziehen<br>Dateiformat | C:\<br>Ja<br>Nei<br>Pri\ |
|                             |                                                                                                    | >                        |
|                             | < <u>Z</u> urück Fertig stellen Al                                                                                                    | obrechen                 |